#### Kurzanleitung E-Book Katalogisierung:

Hilfreiche Infos zur Katalogisierung von Ebooks:

https://www.bib-bvb.de/web/kkb-online/rda-ebooks

https://www.bib-bvb.de/web/kkb-online/rda-ebook-faqs

Hier auch eine spezielle Anleitung zum Import von Marc-Daten:

https://www.bib-bvb.de/web/kkb-online/rda-ebook-faqs#faq\_marc

# Anleitung E-Book Katalogisierung

| Grundlagen:                                                                                                    | 1 |
|----------------------------------------------------------------------------------------------------|---|
| Welche Felder müssen bei einer E-Book-Aufnahme belegt sein bzw. unterscheiden sich von einer Print-Monografie? | 2 |
| E-Book-Aufnahme bereits in Aleph vorhanden:                                                                    | 4 |
| Print-Aufnahme vorhanden                                                                                       | 4 |
| keine Aufnahme im B3Kat, aber MARC-Daten-Import möglich                                                        | 5 |
| Aufnahme in Fremddaten oder anderen Verbünden vorhanden (E-Book- oder Print-Aufnahme):                         | 5 |
| Keine Aufnahme vorhanden                                                                                       | 6 |

## Grundlagen:

E-Book Katalogisierung erfolgt nach Autopsie; zum E-Book gelangt man dazu entweder durch den Link, der in der Titelliste angegeben ist oder durch die Titelsuche auf der Anbieterplattform.

Für die Autopsie sind die Anbieterinfos zum Titel und das PDF (oder "Online-Lesen-Ansicht") des E-Books wichtig.

Satzschablone für E-Books ist Nr.7: 7\_onl-res.mrc (BVB01)

Welche Felder müssen bei einer E-Book-Aufnahme belegt sein bzw. unterscheiden sich von einer Print-Monografie?

| 061 c          |     |   |     |
|----------------|-----|---|-----|
| 062 cr         |     |   |     |
| Inhaltstyp     | 060 | b | txt |
| Medientyp      | 061 | b | С   |
| Datenträgertyp | 062 | b | cr  |

078e Produktsigel des Pakets, das auf die UBR zutrifft, sonst fehlt der "Volltext"-Button im Regensburger Katalog plus;

Bei Einzeltitelbestellungen hier bitte das allgemeine Sigel der Plattform verwenden, z.B. ZDB-23-DGG für De Gruyter oder ZDB-30-PQE für Ebook Central. Eine hinterlegte Auswahlliste in alphabetischer Reihenfolge erhalten Sie über Strg + F8, Gerne das E-Book Team fragen, welches Sigel das richtige ist!

Das Feld kann beliebig oft vergeben werden, falls das Paket in unterschiedlichen Paketen erscheint; bitte keine Paketsigel, die von anderen Bibliotheken vergeben wurden, löschen!

| Anwendercodes | 078 e | a | ZDB-30-PQE       |
|---------------|-------|---|------------------|
| Anwendercodes | 078 g | a | BSB_NED_20200325 |

433 1 Online-Ressource (... Seiten) → hier sind Seitenangaben im E-Book-Katalogisat oft nicht richtig, evtl. Kontrolle auch bei Stufe 5 Aufnahmen

Umfang 433 a 1 Online-Ressource (VI, 491 Seiten)

540a a ISBN der E-Book-Ausgabe b Online-Ausgabe ISBNs anderer Ausgaben in Feld: ISBN richtig 540 a a 978-3-7618-7089-1 Online-Ausgabe 776 i Erscheint auch als n Druck-Ausgabe z ISBN der Druckausgabe Andere Ausgabe 2 ISBN der Druckausgabe  $\frac{776}{2}$  i Erscheint auch als n Druck-Ausgabe 2 ISBN der Druckausgabe  $\frac{776}{2}$  i Erscheint auch als n Druck-Ausgabe 2 978-3-7618-2236-4 552a a 10. usw. (DOI des E-Books, wenn auf der Seite oder im Link angegeben

DOI 552 a a 10.

552 a a 10.1515/9783110636703

655e u https://... Dauerhafter Link zum E-Book auf der Verlagsseite

656

- x Verlag
- z URL des Erstveröffentlichers
- 3 Volltext

→ dieses Feld muss man nur füllen, wenn man tatsächlich die URL des Erstveröffentlichers hat oder kennt

URL (o.ä.) <u>655</u> e <u>u</u> https://doi.org/10.1515/9783110636703 <u>x</u> Verlag <u>z</u> URL des Erstveröffentlichers <u>3</u> Volltext

656e u https://  $\rightarrow$  Link zum E-Book (Link vom Verlag oder DOI-Link, URN, etc.)

I UBR01

p ZDB- (Produktsigel für das Paket, in dem die UBR das E-Book gekauft hat, oder Verlags-Paketsigel bei Einzeltitelkauf)

q eigene Kennzeichnung, "UBR\_Paketkauf" oder "UBR\_Einzeltitelkauf" je plus Kaufjahr

- x "Verlag" oder "Aggregator", je nachdem zu welcher Plattform der Link führt
- 3 Volltext
- URL (o.ä.)

e u https://ebookcentral.proquest.com/lib/uniregensburg-ebooks/detail.action?docID=1853975 1 UBR01 p ZDB-30-PQE q UBR Einzeltitelkauf 2020 x Aggregator 3 Volltext

12 - Au

#### E-Book-Aufnahme bereits in Aleph vorhanden:

- 1. Suche in Aleph mit Titel und Autor (ISBN findet evtl. nur Print-Aufnahmen)
- 2. Titelaufnahme öffnen
- 3. Bearbeiten  $\rightarrow$  Satz angleichen  $\rightarrow$  E-Book um Provider ergänzen
- 4. ggf. zusätzlich: Bearbeiten  $\rightarrow$  Details aus Satzschablone  $\rightarrow$  7\_onl-res.mrc (BVB01)
- 5. Füllen der für E-Book-Aufnahmen notwendigen Felder; siehe oben;
- 6. Normale Katalogisierungsregeln und Methoden zum "Aufhübschen" gelten trotzdem, wie Personen verknüpfen, Reihen angeben und ggf. verknüpfen, Schlagwörter und Notationen von Print oder Vorauflagen übernehmen, etc. (Bei fehlender Sacherschließung kann gerne eine Meldung an den jeweiligen Fachreferenten erfolgen.)
- 7. Aufnahme speichern → Dublettenwarnung ignorieren, wenn es sich bei der dubl. Aufnahme um die Printaufnahme handelt
- 8. Besitznachweis für die UBR anhängen

### Print-Aufnahme vorhanden

- 1. Katalogisierung  $\rightarrow$  aktuellen Satz duplizieren  $\rightarrow$  BVB01 BVB Titeldaten
- 2. Bearbeiten  $\rightarrow$  Satz angleichen  $\rightarrow$  Kopie aus BVB01 mit RDA
- 3. Bearbeiten  $\rightarrow$  Satz angleichen  $\rightarrow$  Ebook Neuaufnahme nach Kopie von Print
- 4. Bearbeiten  $\rightarrow$  Details aus Satzschablone  $\rightarrow$  7\_onl-res.mrc (BVB01)
- 5. Füllen der für E-Book-Aufnahmen notwendigen Felder; siehe oben;
- 6. Aufnahme speichern → Dublettenwarnung ignorieren, wenn es sich bei der dubl. Aufnahme um die Printaufnahme handelt
- 7. Besitznachweis für die UBR anhängen

#### keine Aufnahme im B3Kat, aber MARC-Daten-Import möglich

- $\rightarrow$  siehe Anleitung zum MARC-Daten-Import
- 1. Marc-Daten importieren wie in der Anleitung beschrieben
- 2. Titel auswählen
- 3. Katalogaufnahme wie gewohnt mit den für E-Books wichtigen Feldern füllen und "aufhübschen" (siehe oben)
- 4. Aufnahme speichern → Dublettenwarnung ignorieren, wenn es sich bei der dubl. Aufnahme um die Printaufnahme handelt
- 5. Besitznachweis für die UBR anhängen

# Aufnahme in Fremddaten oder anderen Verbünden vorhanden (E-Book- oder Print-Aufnahme):

- 1. Katalogisierung  $\rightarrow$  aktuellen Satz duplizieren  $\rightarrow$  BVB01 BVB Titeldaten
- 2. Bearbeiten  $\rightarrow$  Satz angleichen  $\rightarrow$  Fremddatenübernahme mit RDA
- 3. ggf. Bearbeiten  $\rightarrow$  Satz angleichen  $\rightarrow$  Ebook Neuaufnahme nach Kopie von Print
- 4. Bearbeiten  $\rightarrow$  Details aus Satzschablone  $\rightarrow$  7\_onl-res.mrc (BVB01)
- 5. Katalogaufnahme wie gewohnt mit den für E-Books wichtigen Feldern füllen und "aufhübschen" (siehe oben)
- 6. Aufnahme speichern → Dublettenwarnung ignorieren, wenn es sich bei der dubl. Aufnahme um die Printaufnahme handelt
- 7. Besitznachweis für die UBR anhängen

#### Keine Aufnahme vorhanden

→ Neuaufnahme (fast wie bei Print-Monografie)

Falls Unsicherheit besteht, können Neuaufnahmen gerne vom E-Book-Team katalogisiert werden!

- 1. Prüfen ob weder E-Book- noch Print-Aufnahme dieses E-Books oder einer Vorauflage vorhanden ist, die kopiert werden könnte! (Durch Suche nach Titel + Autor)
- 2. Katalogisierung → Satzschablone öffnen: 7\_onl-res.mrc (BVB01)
- 3. alle oben angegebenen für E-Books wichtigen Felder füllen
- 4. das komplette E-Book nach Autopsie katalogisieren
- 5. Aufnahme speichern
- 6. Besitznachweis für die UBR anhängen
- 7. bei fremdsprachigen Titeln gerne einen Hinweis an den FR zur Sacherschließung senden